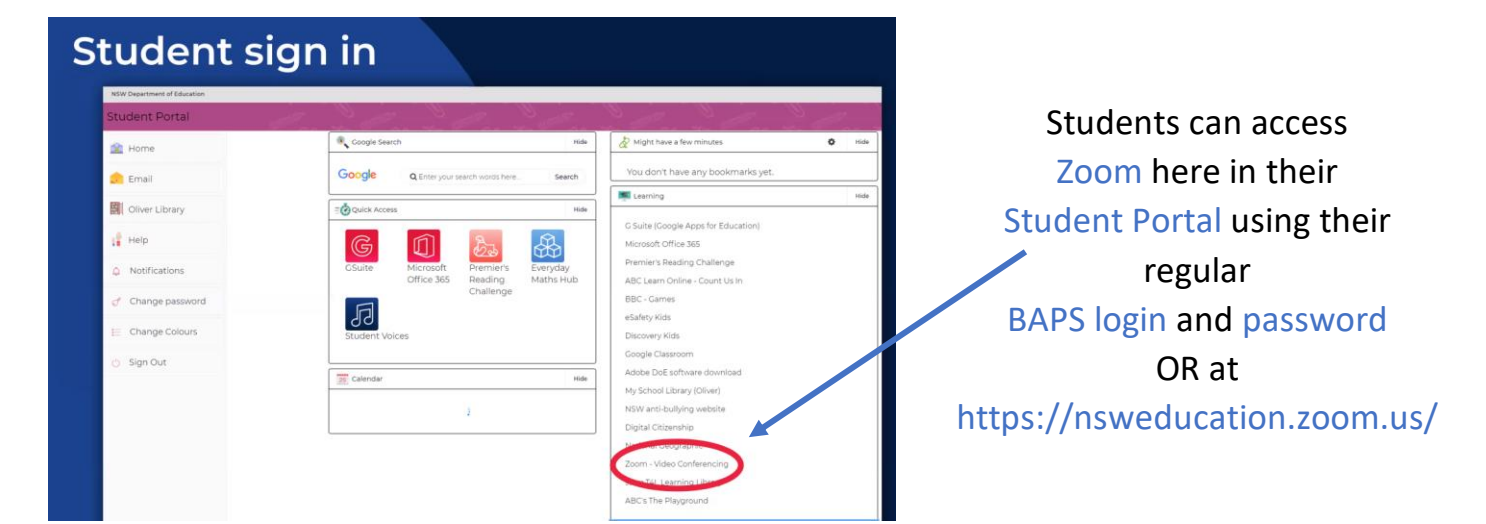

# Joining a meeting (from the app): *The student experience*

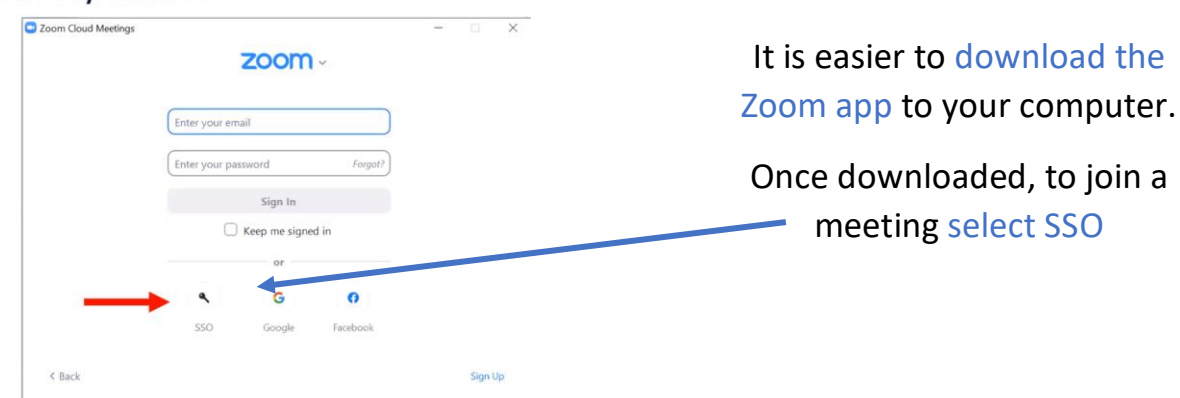

#### Joining a meeting (from the app)

| Zoom Cloud Meetings                  | - 0 × | Type in                    |
|--------------------------------------|-------|----------------------------|
| Sign In with SSO                     |       | nsweducation<br>in the box |
| I do not know the company domain Con | tinue |                            |
| 4 Bark                               |       |                            |

## Joining a meeting (from the app)

| NSW DEPARTMENT OF EDUCATION |                                                                                                    |                                                               |
|-----------------------------|----------------------------------------------------------------------------------------------------|---------------------------------------------------------------|
|                             | Login with your DoE account<br>User ID<br>Enter your user ID<br>Earmole jane citizent<br>Password<br>Enter your password<br>Log In<br>Eorgot your password?<br>Have trouble logging in?<br>Help for DoE staff | Students then use their<br>regular<br>BAPS login and password |

#### Joining a meeting (from the app)

| Discrition | Open Zoom?<br>https://mweducation.zoom.us wants to open this application.                                      | survers English.+ |                                  |
|------------|----------------------------------------------------------------------------------------------------|-------------------|----------------------------------|
|            | Cyck Zoom Could<br>Sign In with SSO<br>Zoom should launch in a few seconds. If not, please click button below. |                   | Select open zoom and launch zoom |
|            | Launch Zoom                                                                                                    |                   |                                  |
|            | Galyriges 5000 Zoom kieles Garmunikasion, Inc. Al rights reverses<br>Provad Al Alexin Andrea                   |                   |                                  |

## Joining a meeting (from the app)

|                      | - 🗆 × |                            | N              | om            |
|----------------------|-------|----------------------------|----------------|---------------|
|                      | 8     | ()<br>Meetings             | Home           |               |
|                      | 0     |                            |                |               |
| Students click on th |       | 09:34 AM                   |                |               |
| John meeting (* icol |       |                            |                |               |
|                      |       |                            | Join           | New Meeting - |
|                      |       | No upcoming meetings today |                | 6             |
|                      |       |                            | Share screen v | Schedule      |
|                      |       |                            |                |               |
|                      |       |                            |                |               |

## Joining a meeting (from the app)

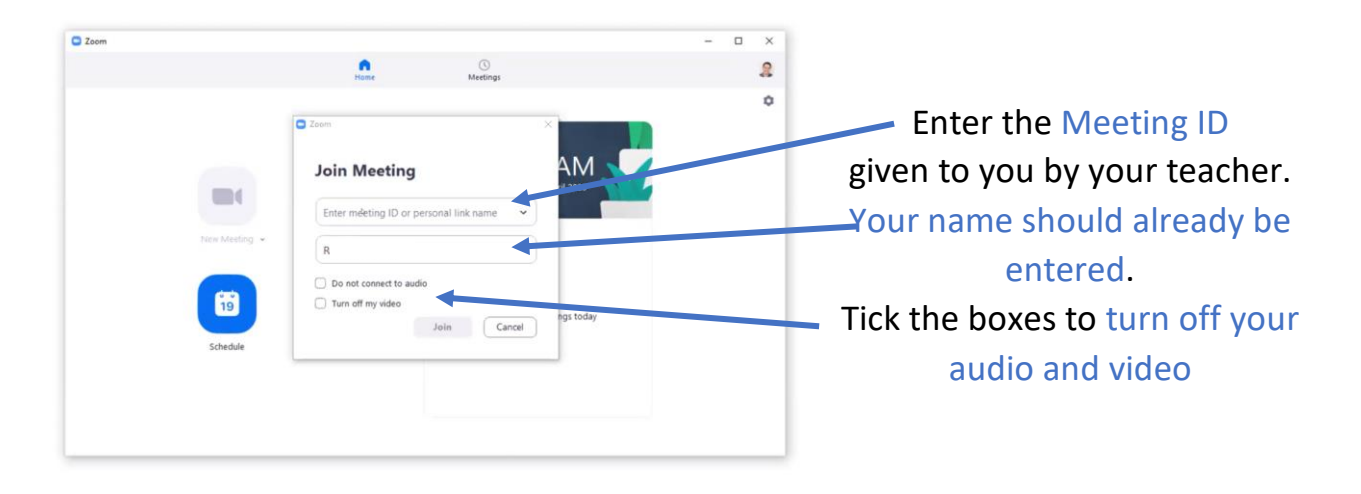

### Joining a meeting (from the app)

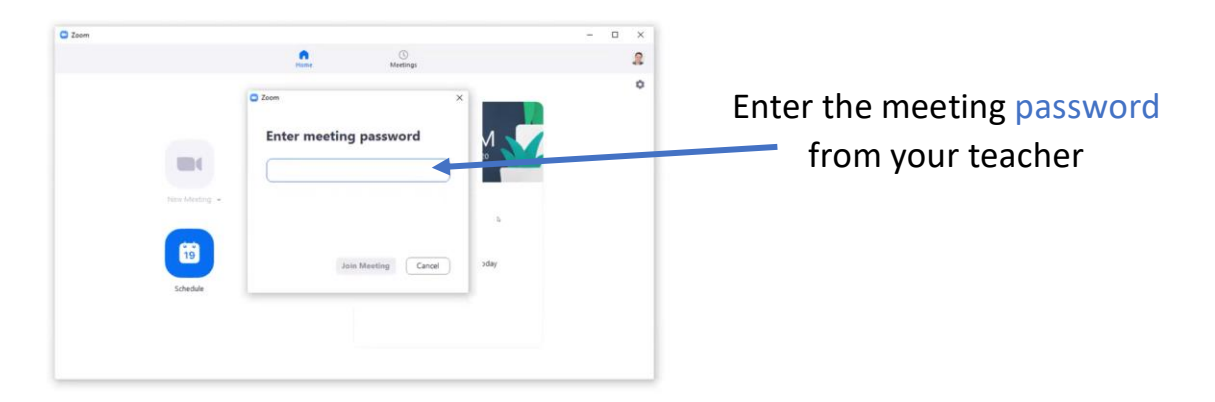

Joining a meeting—the waiting room

| ■ Zeem<br>Please wait, th | e meeting host will let you in soon | - | × | You will enter the waiting room until the meeting is |
|---------------------------|-------------------------------------|---|---|------------------------------------------------------|
|                           | Ns Zoom Meeting                     |   |   | ready.                                               |
|                           | Test Computer Audio                 |   |   |                                                      |